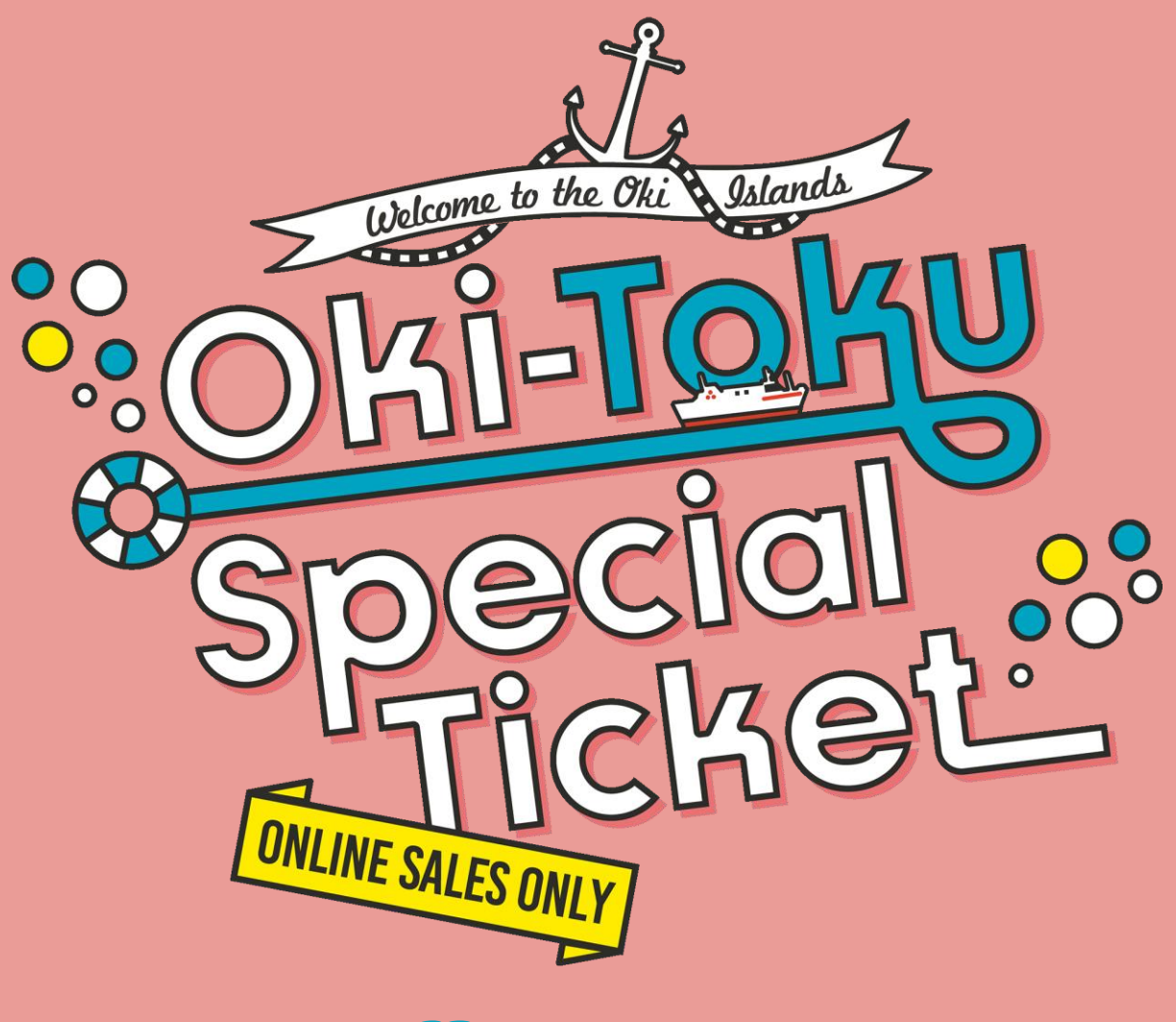

## How to use the Oki-Toku Special Ticket

#### Open the <u>website</u> from your smartphone and press the blue button shown below.

\*Please apply for one person at a time.

In principle, customers who do not have a smartphone cannot apply for this campaign. Oki-Toku child tickets can be acquired directly at the ticket counter if the child does not have a smartphone. (This only applies to children.)

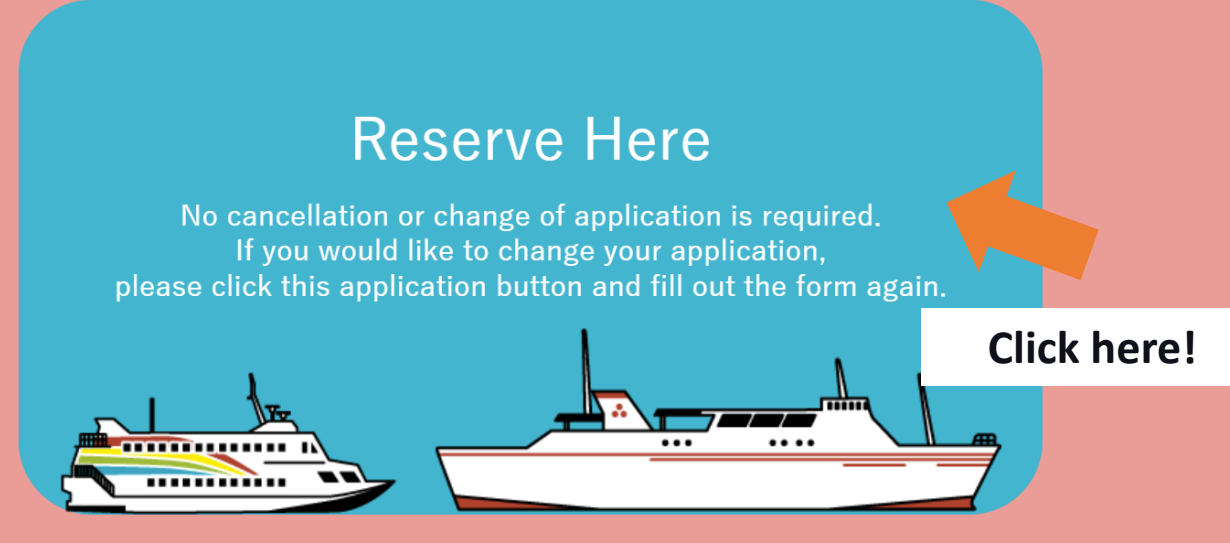

\*To avoid messages being filtered as spam, please set your email preferences to receive emails from "no-reply@bokun.io" and "no-reply@smartstamprally.digital".

- Oki-Toku Special Ticket is a reservation for the free return trip service and is different from the actual boarding reservation.
- The 2nd class ferry, which is free on the return trip with the Oki-Toku Ticket, is unreserved seating, so reservations are not required.
- Please make a separate reservation for the Fast Ferry Rainbow Jet from the following link.

#### https://www.oki-kisen.co.jp/form/english\_01/

- You can only apply for one person at a time. A separate smartphone and email address are required for each person.
- Recommended environment: Android 12.0 or higher/iOS 16.0 or higher (please be sure to check the version before applying).

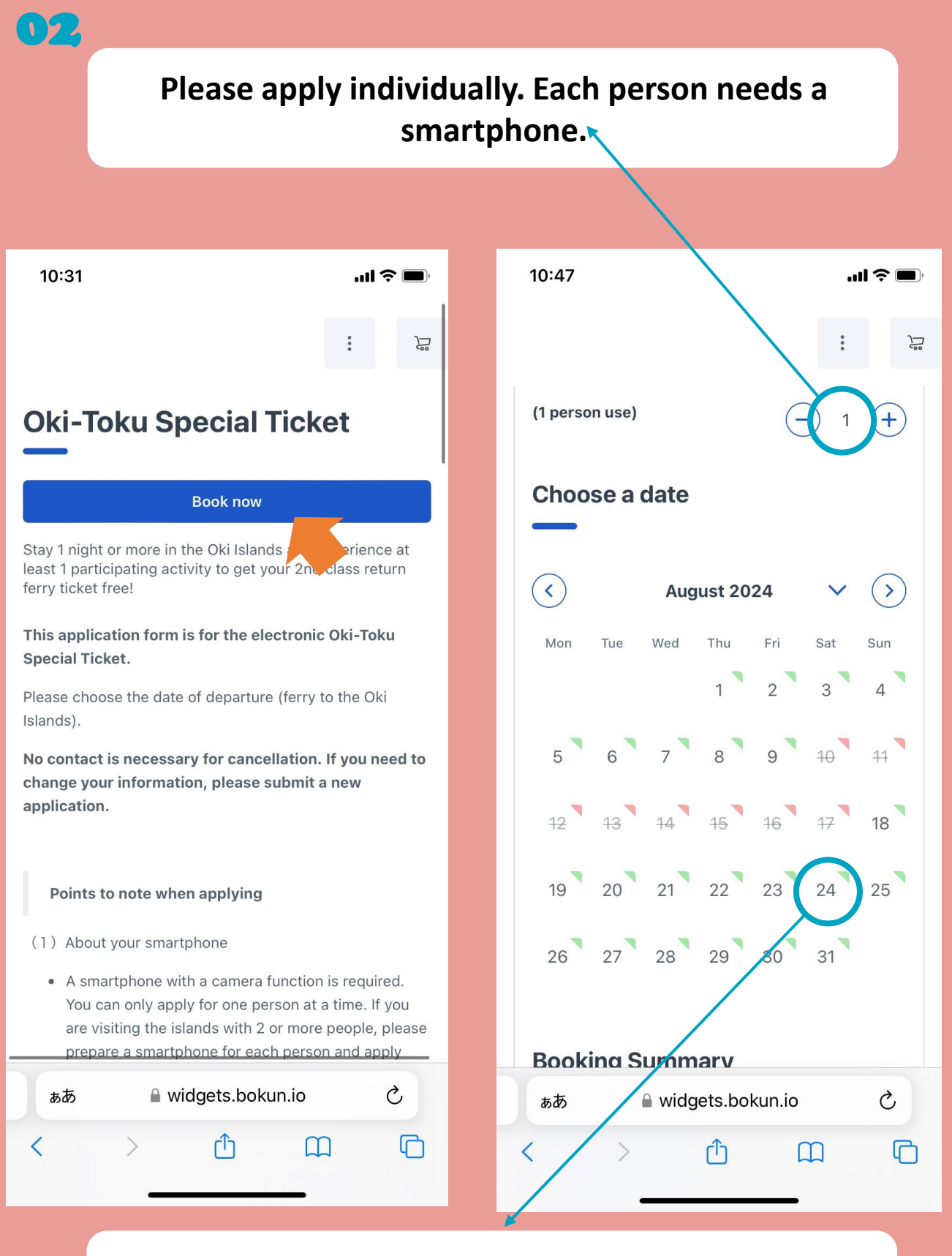

Please select the date of your arrival in the Oki Islands.

# Please use the e-mail address which you can check from your phone.

 $\mathbf{1}$ 

|                        |          | 10:24                                                                                                    |
|------------------------|----------|----------------------------------------------------------------------------------------------------|
| 10:33                  | '''I 🕹 🗩 |                                                                                                    |
|                        | :        | :                                                                                                    |
|                        |          |                                                                                                    |
| Your email address * 👻 |          |                                                                                                    |
|                        |          | Oki-Toku Special Ticket Travellers Departure                                                                 |
| Phone number * 🗸       |          | 1 (1 person use) Sun, August 18 2024                                                                         |
| •                      |          |                                                                                                    |
|                        |          | Booking Questions                                                                                            |
| Gender * 🗸             |          | booking questions                                                                                            |
|                        | •        | Full name* 🗸                                                                                                 |
| Nationality * 🗸        |          |                                                                                                    |
|                        | -        |                                                                                                    |
|                        |          | SmartStampRally password *Please enter 8-20 🗸                                                                |
| Date of birth*         |          | A SmartStamprally account will be created for you. To participate in the electronic stamp rally please login |
|                        |          | with the email address you entered on the previous page (your login ID) and this password.                   |
|                        |          |                                                                                                    |
|                        |          |                                                                                                    |
| Continue               |          |                                                                                                    |
|                        |          | Total (JPY) ¥0                                                                                               |
| _                      |          |                                                                                                    |
|                        | 1 item   | கக                                                                                                    |
| Total (JPY)            | ¥0       |                                                                                                    |
| 🔒 widgets.bokun.io     |          |                                                                                                    |
|                        |          |                                                                                                    |
|                        |          |                                                                                                    |

This is the login password for the Oki-Toku Special Ticket Campaign stamp acquisition webpage. Your email address will serve as the ID.

Please review carefully and check off these confirmation items, as they are the participation conditions for the Oki-Toku Special Ticket.

| 10:35 <b>! ? </b>                                                                                                    | 10:35 <b>! ? </b>                                                                                                    |
|----------------------------------------------------------------------------------------------------|----------------------------------------------------------------------------------------------------|
| Special Ticket                                                                                                    | :                                                                                                    |
| <ul> <li>Do you have a smartphone with a camera function?</li> <li>If your smartphone is not within the recommended environment, you cannot apply for the electronic Okitoki Special Ticket. Please be sure to check the version before applying.</li> <li>Is your smartphone within the recommended environment? *Recommended environment? *Recommended environment: Android 12.0 or higher/iOS 16.0 or higher</li> <li>You can only apply for one person at a time. A separate smartphone and email address are required for each person. If you are visiting the islands with 2 or more people, please prepare a smartphone for each person and apply separately.</li> <li>*You will not be able to apply for your next trip while currently using the electronic Oki-Toku Special Ticket. Please wait until your current trip is finished to apply.</li> <li>*Please note that if you do try to apply during your trip, the stamps you have collected will be reset and you will not be able to participate in the stamp rally.</li> <li>Please confirm that you are not currently traveling using the electronic Oki-Toku Special Ticket.</li> <li>Please confirm that you are not currently traveling using the electronic Oki-Toku Special Ticket.</li> <li>This program cannot be combined with other deals such as student discounts, disability</li> </ul> | <ul> <li>(Shichirui Port or Sakaiminato Port). Please be careful not to forget to scan this code.</li> <li><i>Caution</i> <ul> <li>This form is only an application for the electronic Oki-Toku Special Ticket. The reservation confirmation email will have a "paid in full" notification, but you are still required to purchase a one-way ticket to the islands at the Oki Kisen ticket counter</li> <li>The Fast Ferry Rainbow Jet for their return trip will be charged the difference of 3,170 JPY (express fare)</li> <li>A separate reservation is required to board the Fast Ferry Rainbow Jet. Please make a reservation through the Oki Kisen website.</li> <li>Please be sure to register an email address that can be accessed via smartphone.</li> <li>The Oki-Toku Special Ticket is a ferry service only. It cannot be used for airplane travel.</li> </ul> </li> <li>The Oki-Toku Special Ticket can only be used when traveling to and from Shichirui Port or Sakaiminato Port. It does not apply to travel between the islands.</li> </ul> |
| 1 item<br>Total (JPY) ¥0                                                                                                    | 1 item<br>Total (JPY) ¥0                                                                                                    |
| 🔒 widgets.bokun.io                                                                                                    | 🔒 widgets.bokun.io                                                                                                    |

After reviewing the terms and conditions, cancellation policy, and privacy policy, please check these boxes off and confirm the booking.

| 10:35              |                                            | "II & 🔳 |
|--------------------|--------------------------------------------|---------|
|                    |                                            | :       |
|                    |                                            |         |
| You're booki       | ng                                         |         |
| Oki-Toku Spec      | ial Ticket                                 |         |
| Travellers         | Departure                                  |         |
| 1 (1 person use)   | Sun, August 18 2024                        |         |
| have read ar       | nd consent to privacy p<br>Confirm booking | olicy   |
| Click he           | re! <sub>cy Policy</sub>                   |         |
|                    |                                            |         |
|                    |                                            | 1 item  |
| Total (JPY)        |                                            | ¥0      |
| Due now (JPY)      |                                            | 0       |
| Due on arrival (JP | YY)                                        | ¥0      |
|                    | 🔒 widgets bokun io                         |         |

#### Confirm

- I accept the terms and conditions and cancellation policy
- I have read and consent to privacy policy

#### Oki-Toku Special Ticket Fri, August 30 2024

Cancellation policy
Fully refundable until 30 August 2024 at 00:00

Due to system constraints, the cancellation policy states that a full refund will be provided; however, please note that this campaign does not involve any payment.

Additionally, no notification is required in case of your cancellation.

If you need to change your arrival date, name, address, contact information, or other details, please reapply from the beginning.

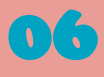

#### You will get three e-mails at first.

The titles of the e-mails are as follows.

1 Booking: "your booking date" (@OKI-T XXXXXX)

②【電子版おき得乗船券2024】仮登録完了

Oki-Toku Special Ticket: Temporary Registration

③【おき得乗船券】宿泊・体験予約はお済みでしょうか?

Oki-Toku Special Ticket: Have you booked your accommodation and activities?

NOTE: At this point, you haven't finished your application yet.

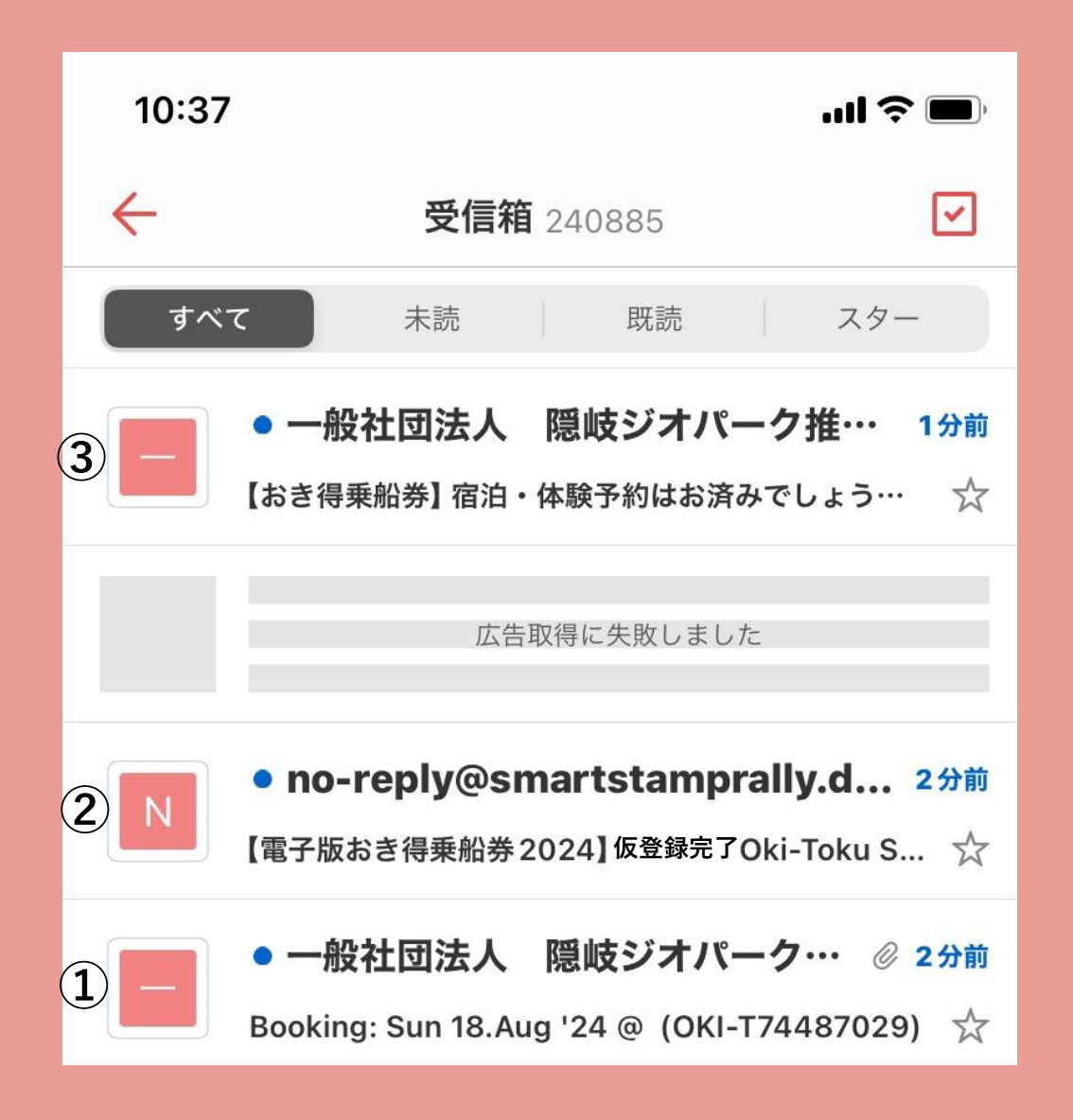

![](_page_7_Picture_0.jpeg)

Description: The attached PDF contains the information you have registered. It also includes your password, so please check it if you have forgotten it.

### ②【電子版おき得乗船券2024】仮登録完了

**Oki-Toku Special Ticket: Temporary Registration** 

Please click the campaign URL in the e-mail within 24 hours to complete

your registration. Then you are done!

If 24 hours pass, you will not be able to complete the registration, so please be careful.

| 14:08 <b>I 🗢 </b>                                                                                                    | 10:39 .ul 🗢 🗖                                                                                                    |
|----------------------------------------------------------------------------------------------------|----------------------------------------------------------------------------------------------------|
| $\leftarrow$                                                                                                    | <del>\</del>                                                                                                    |
| From no-reply@smartstamprally.digital                                                                                                    | ■ご利用のスマートフォン環境によっては、うまく動作しないことがあります。<br>iOS16以上の機種またはAndroid12以上の機種が推奨環境です。                                                                                                    |
| То                                                                                                    | 端末を最新状態にアップデートして再度お試しください。                                                                                                    |
| 認証 このメールの認証情報                                                                                                    | ===<br>電子版おき得乗船券 Electronic Oki-Toku Special Ticket<br>https://www.oki-toku.jp/                                                                                                    |
| 【電子版おき得乗船券 2024】仮登録完了 O<br>ki-Toku Special Ticket: Temporary Regis<br>tration ☆                                                                                                    | ===<br>*This e-mail was sent automatically. Please do not reply to<br>this address.<br><br>Click here!                                                                                                    |
| 2024/05/29 水曜日 08-39                                                                                                    | Dear Islands Oki                                                                                                    |
| <br>※本メールは、自動的に配信しています。<br>直接ご返信いただいてもお問い合わせにはお答えできませんの<br>で、<br>あらかじめご了承ください。                                                                                                    | again.<br>Please access the URL below and confirm hat you can log<br>in to your account with the ID and past you provided.                                                                                                    |
| "English is below the Japanese text.<br>If you need an English translation, please scroll down to<br>the bottom of the page."                                                                                                    | Campaign URL:<br>https://smartstamprally.digital/okiislands/lcLALlyMelMJa                                                                                                    |
| <ul> <li>デスト花子さま</li> <li>ユーザー仮登録をしました。<br/>以下URLをクリックし、本登録を完了させてください。</li> <li>【キャンペーンURL】</li> <li>https://smartstamprally.digital/okiislands/IcLALlyMelMJa/m<br/>ember-</li> <li>4/sid/66566b27UfnzbvfUXr unkaJyewbimPRwJmAPR<br/>上記URLの有効期限は24時間</li> <li>24時間以内にお手続きをされなかった場合は、お手数ですが再<br/>度お申込みからお願いいたします。</li> <li>Please scroll down to the<br/>bottom of the email for the<br/>English translation.</li> </ul> | [Cautions]<br>If you plan to ride the Fast Ferry Rainbow Jet, a seat<br>reservation is required. (*Please note that for the current<br>campaign, only the amount of the ferry 2nd class ticket will<br>be discounted.) Please access the following URL to make a<br>reservation. (*No reservation is necessary for regular ferry<br>2nd class tickets.)<br>https://www.oki-kisen.co.jp/reservation/<br>If you are unable to click the link above due to email<br>software differences etc., please copy the URL and paste it<br>directly into your browser.<br>The website may not operate properly on some<br>smartphone software. iOS 16 and above or Android 12 and<br>above are recommended. If errors occur, please update<br>your device to the latest version and try again.<br>The websie得乗船券 Electronic Oki-Toku Special Ticket<br>https://www.oki-toku.jp/ |

![](_page_9_Picture_0.jpeg)

When you click the URL, you will be directed to the following screen. This completes your registration. We recommend saving this page or bookmarking it.

![](_page_9_Figure_2.jpeg)

### 10 At Shichirui or Sakaiminato Port

When you are at Shichirui Port or Sakaiminato Port, you will see the poster below; you can get the ferry stamp here.
\*Please note that you need to fill out the passenger boarding form and buy the one-way ticket to board the ferry.

![](_page_10_Picture_2.jpeg)

## 11 How to read the QR codes

Please open the stamp rally webpage(the Campaign URL), and press "Start Camera" button to activate the camera and scan the QR code.

| 17:35                                |                               | '''I 🕹 🔲         |                                          |
|--------------------------------------|-------------------------------|------------------|------------------------------------------|
| 表过 <u>一</u><br>兼船资                   | RID :<br>U608H                | IYU-01           |                                          |
| マイスタ                                 | マイスタンプ(My Stamp)              |                  |                                          |
| 現在は応募<br>not a                       |                               |                  |                                          |
| 船 (Ferry)                            |                               | ~                |                                          |
| <b>Ор</b><br>Stamp Here<br>2957#ЕДий |                               | When y<br>stamp, | you acquire a<br>, it will show<br>here. |
| Cor                                  | yright © ALL Rights Reserved. |                  |                                          |
| カメラ                                  | 起動(Start Camer                | a)               |                                          |
|                                      | amprally.digital C            | ? 🦁 🔏            |                                          |
| < ĉ                                  | + 4                           | •••              |                                          |

![](_page_12_Picture_0.jpeg)

#### Let the camera scan the QR code.

![](_page_12_Picture_2.jpeg)

![](_page_12_Picture_3.jpeg)

![](_page_13_Picture_0.jpeg)

#### You got the ferry stamp!

Please obtain the stamps for accommodation and activities following the same procedure.

![](_page_13_Picture_3.jpeg)

![](_page_14_Picture_0.jpeg)

## Once you have the ferry, accommodation, and activity stamps, you qualify to apply for the free return ticket.

![](_page_14_Picture_2.jpeg)

![](_page_15_Picture_0.jpeg)

## You are done! You will get the ferry ticket voucher number by e-mail.

![](_page_15_Picture_2.jpeg)

![](_page_16_Picture_0.jpeg)

#### You will get the voucher number for the return ticket in your E-mail.

| ← From no-reply@smartstamprally.digital へ To このメールの認証情報 『雷子版おき得垂船券2024】復路垂船券31                                                                                                    |   | ←                                                                                                    |
|----------------------------------------------------------------------------------------------------|---|----------------------------------------------------------------------------------------------------|
| From     no-reply@smartstamprally.digital       To        認証     このメールの認証情報       【雷子版おき得垂船券2024】復路垂船券引                                                                                                    |   | ====                                                                                                    |
| To     認証     このメールの認証情報       【雷子版おき得乗船券2024】復路乗船券引                                                                                                    |   |                                                                                                    |
| 認証 このメールの認証情報<br>【雷子版おき得乗船券2024】 復路乗船券引                                                                                                    |   | 電子版おき得乗船券 Electronic Oki-Toku Special Ticket<br>https://www.oki-toku.jp/                                                                                                    |
| 【雷子版おき得乗船券2024】 復路乗船巻引                                                                                                    |   | ===                                                                                                    |
| 換番号のお知らせ Oki-Toku Special Tick<br>et: Voucher Number Notification ☆<br>2024/07/29 月曜日 18:44                                                                                                    |   | *This e-mail was sent automatically. Please do not reply t<br>this address.<br><br>Dear                                                                                                    |
| <ul> <li>*本メールは、自動的に配信しています。</li> <li>直接ご返信いただいてもお問い合わせにはお答えできませんので、あらかじめご了承ください。</li> <li>English is below the Japanese text.</li> <li>If you need an English translation, please scroll down to the bottom of the page.</li> <li></li> <li>さま</li> <li>スタンプラリーにご参加いただきありがとうございました。</li> </ul> | • | Thank you for participating in our stamp rally.<br>Please find below the voucher number for your return ferriticket.<br>Voucher Number:<br>Please enter this number into the tablet located inside the ferry terminal on each of the Oki Islands.<br>Your voucher will be issued. Please take the voucher to the Oki Kisen ticket counter and exchange it for a boarding ticket.                                                                           |
| 復路乗船券引換番号をお知らせいたします。<br>【復路乗船券引き換え番号】                                                                                                    |   | [Additional Campaign Information]<br>Fill out the survey for the chance to receive an Oki Islands<br>product as a gift! (*Delivery only possible within Japan.)                                                                                                    |
| 隠岐諸島内の各港に設置されたタブレットに番号をご入力し、復<br>路乗船券引換券を発券して窓口で乗船券と交換してください。<br>【その他お得なキャンペーンのお知らせ】<br>アンケート回答で隠岐の特産品プレゼント!!<br>*プレゼントの郵送は日本国内のみ可<br>★アンケートにご協力をお願いいたします。<br>おき得乗船券をご利用いただき、アンケートにご回答いただいた<br>後勤<br>変倍伝送<br>前除<br>その他                                                                          |   | ★Please fill out the survey below. We greatly appreciate your feedback and suggestions.<br>20 qualifying participants will be chosen at random to receive an Oki Islands product as a gift.<br>*To qualify, you must use Oki-Toku Special ticket and fille out the survey. Google form is Japanese only.<br>https://docs.google.com/forms/d/e/1FAIpQLSeqB4dXxw9<br>bPn9HIsrPQZOJFcT6QU23-9mIDgn-edgFYUEFA/viewform<br>==================================== |

#### English is below the page

![](_page_17_Picture_0.jpeg)

Please enter the voucher number on the tablet at the nearest terminal or tourist association, either Saigō Port (Okinoshima Town), Beppu Port (Nishinoshima Town), Hishiura Port (Ama Town), or Kurii Port (Chibu Village).

![](_page_17_Picture_2.jpeg)

![](_page_17_Figure_3.jpeg)

![](_page_18_Picture_0.jpeg)

#### Please enter the voucher number mentioned in the email.

![](_page_18_Figure_2.jpeg)

Press the [Issue the voucher] button to complete the process. Please wait without touching the tablet screen until the exchange ticket is issued.

![](_page_18_Picture_4.jpeg)

Please take this voucher ticket to the Oki Kisen ferry company counter and exchange it for a return boarding pass.

![](_page_19_Figure_1.jpeg)

In the event that the voucher ticket is not printed, please contact the nearest tourist association or the Oki Kisen counter with the exchange number email as proof.

## Troubleshooting Q & A Before coming to the Oki Islands

#### After registering, if you do not receive the email:

•Please check if the domains '@bokun.io' and '@smartstamprally.digital' are not blocked.

•Please check if the email has not been placed in the spam folder.

• Your e-mail address may have been mistaken when registering. If so, please register again with the correct e-mail address.

#### If you cannot open the campaign URL:

•It is possible that the website is being blocked because you are opening the website from outside of Japan. In that case, please try clicking the URL after arriving in Japan.

•Since you need to complete the final registration, please email us if you are unable to open the provided URL. We will log in to the administration system and complete your account registration.

\*The Email address is written on the last page.

### Troubleshooting Q & A During your travel

**If you cannot scan the QR code at Shichirui or Sakaiminato Port:** Please go to the Oki-kisen ticket counter at Shichirui or Sakaiminato Port and tell them you are using Oki-toku Special ticket, but it does not work, and show them the email you received to prove you are using the service.

Tell them the bellow or show them the massage. "Oki-toku wo riyou shite imasu ga umaku ikimasen. Jyōsen shō mei shyo wo itadake masuka?." 「おき得を利用していますが、うまくいきません。 乗船証明書をいただけますか?」

After you get the boarding certificate, write your name and phone number on the ferry to the Oki Islands.

Bring it to the nearest tourist association and give it to them.

If any other troubles happen during your travel, please visit the nearest tourist association or our office.

Oki Islands Geopark Management Bureau E-mail: <u>okikan-en@e-oki.net</u> TEL: 08512-2-1577

Our office is located at Saigo Port. On the right side of the building on the picture. This is the boarding certificate. (乗船証明書 Jyosen shō mei shyo)

![](_page_21_Picture_9.jpeg)

![](_page_21_Picture_10.jpeg)